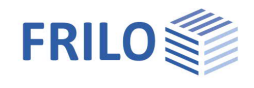

# Verification of Reinforced Concrete Cross-Sections B2+

## Table of contents

| Application options                      | 3  |
|------------------------------------------|----|
| Standards                                | 3  |
| Calculation bases                        | 4  |
| Input – general operating instructions   | 5  |
| Wizard/Assistant                         | 5  |
| Graphic input                            | 5  |
| Remarks                                  | 5  |
| Basic parameters                         | 6  |
| Design standard and material             | 6  |
| Durability                               | 8  |
| System                                   | 9  |
| Effect of actions                        | 9  |
| Cross-section                            | 9  |
| Geometry                                 | 9  |
| Reinforcement layer                      | 10 |
| Reinforcement type                       | 10 |
| Cast-in-place concrete addition          | 11 |
| Reinforcement layout manuallyl           | 12 |
| Loading                                  | 13 |
| Design situation                         | 13 |
| Loading (input for the design)           | 13 |
| Design                                   | 14 |
| Design type / reinforcement distribution | 14 |
| Fire protection design                   | 14 |
| Reinforcement                            | 15 |
| Options                                  | 16 |
| Bending design options                   | 16 |
| Shear design options                     | 17 |
| Effective stiffness options              | 18 |
| Crack width verification options         | 18 |
| Other options                            | 18 |
| Output / results                         | 19 |
| Results                                  | 20 |
| Import/export                            | 20 |
| Literature                               | 20 |

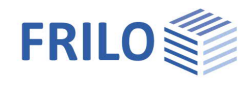

Further relevant information and descriptions can be found in the documentation:

Schöck Combar Analysis on the reinforced concrete cross-section Durability - creep and shrinkage

### Basic Documentation – Overview

In addition to the individual program manuals, you will find basic explanations on the operation of the programs on our homepage <u>www.frilo.com</u> in the Campus-download-section.

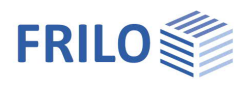

## Application options

Reinforced concrete cross-sections can be dimensioned with the FRILO B2+ program. Table 1 provides an overview of the available cross-section types and the associated possible scope of processing:

| Action effect   | Cross-section             | Verifications            |                          |                 |                                   |                          |                |
|-----------------|---------------------------|--------------------------|--------------------------|-----------------|-----------------------------------|--------------------------|----------------|
|                 |                           | Bending +<br>axial force | Shear force<br>+ torsion | Shear joint *1) | effective<br>stiffness<br>ULS/SLS | Stress<br>steel/concrete | Crack<br>width |
|                 | Rectangle                 | ~                        | ~                        | ✓               | ~                                 | $\checkmark$             | ~              |
| Uniaxial        | T-beams                   | ✓                        | ✓                        | ✓               | ~                                 | √                        | ~              |
|                 | Layers                    | ~                        | ~                        | ✓               | ✓                                 | √                        | ~              |
|                 | Rectangle                 | ~                        | <b>√</b> *2)             | -               | $\checkmark$                      | √                        | -              |
| Uni- or biaxial | Rectangular<br>hollow box | ~                        | -                        | -               | ~                                 | √                        | -              |
|                 | Circle                    | ~                        | <b>√</b> *3)             | -               | $\checkmark$                      | √                        | ~              |
|                 | Annulus                   | ~                        | -                        | -               | $\checkmark$                      | $\checkmark$             | -              |

\*1) Optionally, a cast-in-place concrete addition can be entered for uniaxially loaded cross-sections

\*2) only for DIN EN 1992-1-1

\*3) only uniaxial shear force

Table. 1: Action effect types, cross-section types and verifications available in B2+

## Standards

The design is possible according to

- Original Eurocode and according to
- national annexes of Germany, Austria, Great Britain and Poland.

The standards available in B2+ and the associated abbreviations used in this document are listed below:

|                   | Abbreviation | Standard                                                                                                    |
|-------------------|--------------|----------------------------------------------------------------------------------------------------|
| Original Eurocode | EN           | EN 1992-1-1:2004 /A1:2014 and EN 1992-1-2:2004 /AC:2008                                                                   |
| Germany           | NA-D         | DIN EN 1992-1-1/NA/A1:2015-12<br>DIN EN 1992-1-1/NA:2013-04<br>DIN 1992-1-1/NA:2011-01 with DIN 1992-1-1/NA Ber 1:2012-06 |
| Austria           | NA-A         | ÖNORM B 1992-1-1:2018-01<br>ÖNORM B 1992-1-1:2011-12                                                                      |
| Great Britain     | NA-GB        | NA+A2:2014 to BS EN 1992-1-1:2004+A1:2014 (2015-07)                                                                       |
| Poland            | NA-PL        | PN EN 1992-1-1:2008/NA:2010                                                                                               |

If parameters in the national annexes deviate from the original Eurocode, this is indicated in this document with the following abbreviation:

NDP – parameter definable in the National Annex

Otherwise, the statements of the original Eurocode apply in the same way to all national annexes.

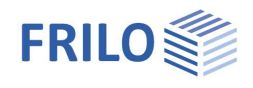

## Calculation bases

Explanations of the calculation bases and verifications can be found in the document "<u>Analysis on the reinforced concrete cross-section</u>".

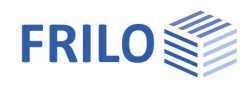

## Input – general operating instructions

### Wizard/Assistant

When the program starts, the Wizard/Assistant window appears automatically.

The most important key data of the system can be entered here quickly, which can then be edited in the input area and/or in the <u>interactive graphic interface</u>.

Self-defined items can also be imported here as templates. Saving as a template is done via > File > Save as > Select the option "Use as template".

| Create new stru              | ctura    | al item            |                      |      |
|------------------------------|----------|--------------------|----------------------|------|
| Assistant                    |          | Templates          | Open                 |      |
| Code and Material            |          |                    |                      |      |
| Concrete quality             | FS       | C 25/30            | •                    | i    |
| Steel quality                |          | B500A              | •                    | 5    |
| Action effect                |          |                    |                      |      |
| Action effect type           |          | 1-axial            | •                    |      |
| Cross-section                |          |                    |                      |      |
| Cross section type           |          | Rectangle          | *                    |      |
| Geometry                     |          | -                  |                      |      |
| Width                        | b        | [cm]               | 30.0                 |      |
| Height                       | h        | [cm]               | 40.0                 |      |
| reinforcement layer          |          |                    |                      |      |
| above                        | dob      | [cm]               | 5.0                  |      |
| pelow                        | dun      | [cm]               | 5.0                  |      |
| Default cutting forces       |          |                    |                      |      |
| Axial force                  | Nx,Ed    | [kN]               | -50.0                | 5    |
| Moment N                     | Ay, Ed   | [kNm]              | 150.00               |      |
| Shear force                  | Vz,Ed    | [kN]               | 125.0                |      |
| Concrete quality to be impl  | ement    | ed in dimensioning | (E5 for further func | 30 J |
| contracte quality to be impr | carette  | co ar omenatoring  |                      |      |
| Always use the Assistant     | to creat | te a new item      |                      | OK   |

The entries in the program can then be easily supplemented and processed further.

See also basic operating instructions-plus

### Graphic input

The values and control parameters are usually entered in the menu on the left-hand side of the screen window. The interactive input option in the graphic on the right side of the window is recommended for quick changes to a cross-section that has already been defined.

See also "Interactive-Graphic - Input options" in basic operating instructions-plus.

#### Remarks

You can enter your own comments in the individual input sections - see also "Remarks editor" in <u>basic operating instructions-plus</u>.

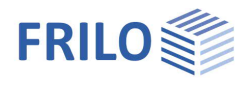

## **Basic parameters**

### Design standard and material

#### First select the desired design standard.

Depending on the selected standard, the corresponding material grades for the concrete (cross-section and optional cast-in-place concrete addition) and reinforcing steel (longitudinal and stirrup reinforcement) are listed for selection.

Alternatively, you can define the concrete material values yourself (see Concrete – user-defined below).

#### Concrete quality

| C12/15 C90/105  | standard concrete according to EN, Tab. 3.1                        |
|-----------------|--------------------------------------------------------------------|
| C100/115        | for NA-D and NA-GB normal concrete according to EN, Tab. 3.1 + NDP |
| LC12/13 LC80/88 | lightweight concrete according to EN, Tab. 11.3.                   |

| Properties      | Ф  |
|-----------------|----|
| Basic parameter | 90 |
| Loading         |    |
|                 |    |
| Output          |    |

| Code and Materia          | il |                      | 0            |
|---------------------------|----|----------------------|--------------|
| Design code               |    | DIN EN 1992:2015     | -            |
| Concrete quality F5       |    | C 25/30              | -            |
| Steel quality             |    | B500A                | +            |
| Steel quality stimup      |    | B500A                | +            |
| Precast member            |    |                      | $\checkmark$ |
| Precast - characteristics |    | γC = 1.50, γS = 1.15 | 1            |
| Durability                |    |                      | 0            |
| Durability                |    | XC1/W0               | 1            |

Note: For high-strength concrete (> C50/60), it may be useful to activate the "<u>Design with net Ac</u>" option.

The selected class of concrete should meet the requirements of durability. If a lower concrete class is selected, a program message appears.

#### Concrete – user-defined

A dialog is called up via the F5 key or the "F5" button in the "Concrete quality" input field.

There are three variants available for determining the concrete parameters:

| According to EC2 formulas  | normal and lightweight concrete with any $f_{\mbox{\scriptsize ck}}\mbox{-value}$                                    |
|----------------------------|----------------------------------------------------------------------------------------------------|
|                            | The concrete parameters are determined according to the formulas in EN,<br>Table 3.1 + NDP or EN, Table 11.3.1 + NDP |
| According to EC2 table 3.1 | standardized normal and lightweight concrete                                                                         |
|                            | The concrete parameters are taken from EN, Table 3.1 + NDP or EN, Table 11.3.1 + NDP.                                |

For an explanation of the partial safety factor  $\gamma_c$  and the factor for the long-term effect  $\mathbf{a}_{cc}$ , see the chapter "<u>Design bases</u>" in the document "Analysis on the reinforced concrete cross-section".

#### Free input

#### all concrete parameters are freely definable

In order to control the lightweight concrete parameters, it is necessary to enter the raw density and, if necessary, the information "No natural sand" (control ɛlc1 according to EN, Tab. 11.3.1).

|                                                                                                    |                                          |     | <u> </u>                |         | ×      |
|----------------------------------------------------------------------------------------------------|------------------------------------------|-----|-------------------------|---------|--------|
| And the second second se |                                          |     |                         |         |        |
| the second second second second second second second second second second second second second second second s                                                                                                    | General                                  |     |                         |         |        |
| and the second second second second second second second second second second second second second second second                                                                                                    | Character. cylinder compressive strength | fck | [N/mm²]                 |         | 25.0   |
|                                                                                                    | Cube strength fck,cu                     | ube | [N/mm <sup>2</sup> ]    |         | 30.0   |
| the state was a second                                                                                                    | Shortname                                |     |                         | C2      | 5/30-1 |
| For a user-defined concrete, characteristic values                                                                                                    | Light-weight concrete                    |     |                         |         |        |
| can be determined using the EC2 formulas or from                                                                                                    | No natural sand                          |     |                         |         |        |
| abulated values. Free entry is also possible.                                                                                                    | Dry bulk density                         | ρ   | [kg/m³]                 |         | 250    |
|                                                                                                    | Characteristic values                    |     |                         |         |        |
|                                                                                                    | Determine characteristic values          |     | Acc. to EC              | 2 formu | las    |
| $f_{cd} = f_{ck} \cdot \alpha_{cc} / \gamma_c$                                                                                                    | Long-term effect factor c                | acc | Acc. to EC              | 2 formu | ilas   |
| $\sigma = f_{cd} \cdot \left(1 - \left(1 - \frac{\varepsilon}{\varepsilon_{c2}}\right)^n\right)$                                                                                                    | Partial safety factor                    | γc  | According<br>Free input | to EC2  | table  |
| $f_c = f_{cm}/\gamma_c$                                                                                                    | Design value of compressive strength     | fcd | [N/mm <sup>2</sup> ]    |         | 14.1   |
| $a = f$ $k \cdot n - n^2$                                                                                                    | Peak compression a                       | ec2 | [‰]                     |         | 2.00   |
| $b = J_c \cdot \frac{1}{1 + (k - 2) \cdot n}$                                                                                                    | Fracture compression ac                  | cu2 | [‰]                     |         | 3.50   |
| 1                                                                                                    | Exponent                                 | n   |                         |         | 2      |
| $f_c$                                                                                                    | Peak compressive strength                | fcm | [N/mm <sup>2</sup> ]    |         | 22.0   |
|                                                                                                    | Peak compression a                       | ec1 | [‰]                     |         | 2.06   |
| Ica                                                                                                    | Fracture compression ac                  | cu1 | [‰]                     |         | 3.50   |
|                                                                                                    | Medium tensile strength for              | ctm | [N/mm <sup>2</sup> ]    |         | 2.5    |
|                                                                                                    | Young's modulus E                        | Cm  | [N/mm <sup>2</sup> ]    |         | 3147   |

Tip:

Information about the individual parameters can be displayed as tooltips.

#### Steel quality

| 3.2 and EN, Appendix C as well as national regulations                      |
|-----------------------------------------------------------------------------|
| B220(A), B420(A), B500(A), B500(B), B500(C), B550(A), B550(B), B600(A)      |
| B500A and B500B according to DIN 488 (2009) also BSt 420 S(A)               |
| B500A, B550A, B600A, B550B                                                  |
| B500A, B500B, B500C, grade 460 TH, grade 460 YH, grade 485 WH, grade 485 WN |
| B500(A), B500(B), B500(SP)                                                  |
| A (normal), B (high), C (very high)                                         |
|                                                                             |

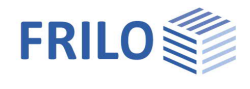

#### Steel grade - user-defined

Alternatively, user-defined parameters can be optionally defined via a bilinear or linear work line in a dialog using the F5 key or the "F5" button in the input field for the steel grade of the longitudinal and stirrup reinforcement (see figure) (New, New from template, Edit, Delete, Save as template).

| Code and Material    |              | 0  | req. Asu / avail. Asu = 11. |
|----------------------|--------------|----|-----------------------------|
| Design code          | EN 1992:2015 | •  | Load combination 1          |
| Concrete quality     | C 25/30      | •  |                             |
| Steel quality        | F5. B500A    |    | User defined material       |
| Steel quality stimup | B500A        | W. | * New                       |
| Precast member       |              |    | *≣ Load                     |
| Durability           |              | 0  | Mil Edit                    |
| Durability           | XC1/W0       | 1  | × Delete                    |
|                      |              |    | Bave Save                   |
|                      |              |    | COMBAR                      |
|                      |              |    | * New                       |
|                      |              |    | 🐚 Edit                      |
|                      |              |    | Mill Delete                 |

#### Schöck Combar®

The F5 key or the "F5" button in the "Steel grade" input field of the longitudinal and stirrup reinforcement opens a dialog in which the reinforcement can be defined (COMBAR: New, Edit, Delete).

After defining a Combar reinforcement, additional options are displayed:

Short-term exposure Indicates whether Combar reinforcement should be calculated for a short-term loading of 5 years. Approval in individual cases required.

Shear force analysis ...

Specifies whether the calculated shear reinforcement should be considered in the shear force analysis. Approval in individual cases required.

| Steel quality                                       | F5  | Combar Längsbewehrung 1 | • |
|-----------------------------------------------------|-----|-------------------------|---|
| Steel quality stimup                                |     | B500A                   | • |
| Combar: Short-term exposure                         |     |                         |   |
| Combar: Shear force analysis with shear reinforceme | ent |                         |   |

For further information on entering and calculating Schöck Combar®, see the manual "Schöck Combar®".

#### Precast unit - Partial safety factors for concrete and reinforcing steel

For precast units that are subject to special quality control, reduced partial safety factors can be taken into account in accordance with EN, Appendix A. After activating the "Precast member" option, the dialog for selecting precast part-specific partial safety factors can be opened.

| Dialog   | ue for material safety factors                      | ×     |
|----------|-----------------------------------------------------|-------|
| concrete | rebar longitudinal                                  |       |
| Quali    | ty control dimensions acc. to A.2.1                 |       |
| Redu     | iced or measured geometric data acc. to A2.2(1)     |       |
| Coeff    | icient of variation strength < 10 $\%$ nach A2.2(2) |       |
| Fixed    | or guaranteed concrete strengt acc. to A2.3(1)      |       |
| yc =     | 1,50                                                |       |
|          |                                                     |       |
|          | OK Cancel                                           | Apply |

#### Durability

#### Durability, creep and shrinkage

The button *constantiation* opens a dialog in which the requirements for the durability and the creep and shrinkage behavior of the component can be defined.

→ See document Durability, creep rate and shrinkage

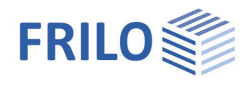

д

## System

### Effect of actions

Choice between uni- and biaxial action effect.

- 1-axial: rectangle, T-beam, layer cross-section
- 2-axial: rectangle/hollow box, circle/annulus

See also application options, Table 1.

## **Cross-section**

Cross-section type selection - see also "Geometry".

1-axial

rectangle

T-beam

layers cross-section

2-axial

circle or annulus rectangle or rectangle with recess

### Geometry

Depending on the selected cross-section type, the appropriate parameters (width, height ...) are displayed for input.

#### Rectangle 1-axial / T-beam

b width (≥ 10 cm)

height (≥ 10 cm) h

#### Layers cross-section

Any simply symmetrical cross-sections can be entered. Each layer has a distance from the top edge of the member and a width. The distance of the first layer from the upper edge of the member is assigned the value "0".

The layers are entered in tabular form via the "Input layer cross-section" tab below the graphic:

Use the icon <sup>La</sup>to create a new entry (a new table row) for each shift. See also table input in the operating basics.

| r |                            |             | -  |
|---|----------------------------|-------------|----|
|   | Distance from the top edge | Layer width | 2  |
|   | [cm]                       | [cm]        |    |
| 1 | 0.0                        | 80.0        | 4  |
| 2 | 15.0                       | 80.0        | 19 |

Tip: Edit the dimensions directly in the interactive graphic at the marking points (fig. right).

| • •                               |       |
|-----------------------------------|-------|
|                                   | 45,00 |
| · (*                              | -     |
| 1500.00                           | +     |
| 1500,000<br>d <sup>2</sup> 0      | 45,00 |
| erf. Asu = 26,049 cm <sup>2</sup> | 15,00 |
| erf. asw.gesamt = 19,79 cm²/m     | -+++- |

| Basic parameter<br>System<br>Loading<br>Design<br>Output |           |                | ۹ 🕲          |
|----------------------------------------------------------|-----------|----------------|--------------|
| Effect of actions                                        |           |                | 0            |
| Stress type                                              |           | 1-axis         | -            |
| Cross-section                                            |           |                | 0            |
| Cross section type                                       |           | Rectangle      | •            |
| Geometry                                                 |           |                | 0            |
| Width                                                    | b         | [cm]           | 100.0        |
| Height                                                   | h         | [cm]           | 18.0         |
| reinforcement layer                                      |           |                | 0            |
| above                                                    | dob       | [cm]           | 5.0          |
| below                                                    | dun       | [cm]           | 5.0          |
| Cast-in-place concrete addition                          |           |                | 0            |
| with cast-in-place concrete addition                     |           |                | $\checkmark$ |
| Concrete quality in-situ complement                      | F5        | C 25/30        | *            |
| Thickness of cast-in-place concrete addi                 | tion hAdd | [cm]           | 10.0         |
| Width of the cast-in-place joint                         | bJoint    | [cm]           | 100.0        |
| Joint formation                                          |           | rough          | •            |
| Axial force perpendicular to the joint                   | nEd       | [kN/m]         | 0.00         |
| Type of shear reinforcement                              |           | no lattice gir | rder 🔹       |
| Notes on the system                                      |           |                | 0            |
| to the system                                            |           |                | 1            |

Properties

---- Basic parameter

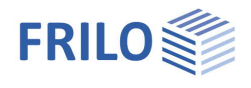

#### Circle / annulus

- da outer diameter ( $\geq$  10 cm)
- di inner diameter ( $\leq$  da 12 cm, full circle: di = 0)

#### Rectangle 2-axial

- b width ( $\geq$  10 cm)
- h height (≥ 10 cm)
- bi width of the recess ( $\leq b 10$  cm, full cross-section: bi = 0)
- hi height of the recess ( $\leq h 10$  cm, full cross-section: hi = 0)

#### **Reinforcement layer**

#### Rectangle 1-axial / T-beam / layered cross-section

- dob Distance of the center of gravity of the upper reinforcement from the upper edge of the cross-section (in the case of a cast-in-place concrete addition: upper edge of the cast-in-place concrete addition).
- dun Distance of the center of gravity of the lower reinforcement from the lower cross-section edge.

#### Circular cross-section

d1 Distance of the center of gravity of the reinforcement from the outer edge

#### Rectangular cross-section, 2-axial

- d1 Distance of the center of gravity of the upper or lower reinforcement from the upper or lower edge of the cross-section.
- b1 Distance of the center of gravity of the reinforcement on the right or left side from the right or left edge of the cross-section

#### Reinforcement type

For 2-axial loading, the design of rectangular and circular crosssections is possible considering the exact reinforcement arrangement (integration of the reinforcement dialog).

#### Fixed reinforcement - rectangular cross-section, 2-axis

| As corner distributed                | The total reinforcement<br>content is arranged in the<br>corners of the cross-section<br>according to the selected ratio<br>(see selection list on the right).<br>The arrangement is done<br>individually for each load<br>combination. This means that the<br>strand can differ between the load | Reinforcement distribution<br>Notes on the system<br>to the system<br>position of the max<br>d combinations. | As distributed over comers 4 * 1/4<br>As distributed over comers 4 * 1/4<br>As distributed over comers 3 * 1/6 + 1/2<br>As distributed over comers 3 * 1/8 + 5/8<br>As distributed over comers 3 * 1/10 + 7/10<br>As circumferentially distributed<br>As side spread Asu = Aso<br>As distributed Asu = Aso<br>As circumferentially distributed respectively As/4<br>imum reinforcement |
|--------------------------------------|----------------------------------------------------------------------------------------------------|----------------------------------------------------------------------------------------------------|----------------------------------------------------------------------------------------------------|
| As circumferentially distributed     | Uniform reinforcement content ov<br>(u at a distance of b1/d1 from the                                                                                                    | er the circumferenc<br>member surface).                                                                      | e u                                                                                                    |
| As laterally distributed Asu = Aso   | Uniform reinforcement content ov<br>(I at a distance of d1 from the top                                                                                                    | er the length I<br>/bottom of the mem                                                                        | uber with I = b – 2 b1).                                                                                                    |
| As laterally distributed Asle = Asri | Uniform reinforcement content ov<br>(I at a distance of b1 from the me                                                                                                    | ver the length I<br>mber side with I = h                                                                     | — 2 d1).                                                                                                    |

Reinforcement type

Reinforcement distribution

Reinforcement type

distributed or permanently placed reinforcement

distributed or permanently placed reinforc

Freely defined point reinforcement

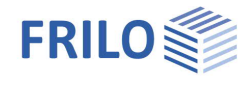

As circumferentially distributed in each As/4 Uniform total reinforcement content per member side.

#### Fixed reinforcement - circular cross-section, 2-axis

As circumferentially distributed Uniform reinforcement content over the circumference u (u at a distance of d1 from the member surface).

#### Freely defined point reinforcement

Click on the edit button to open the reinforcement dialog for entering the point reinforcement.

#### Cast-in-place concrete addition

| Cast-in-place concre<br>uniaxial cross-section | ete additions can be entered<br>on types rectangular. T-beau                                                                                                    | d for the<br>m and                                                                                                    | Cast-in-place concrete addition                                           |                       |                      | 0         |
|------------------------------------------------|----------------------------------------------------------------------------------------------------|----------------------------------------------------------------------------------------------------|---------------------------------------------------------------------------|-----------------------|----------------------|-----------|
| layered. After activa                          | ting the option "with cast-ir                                                                                                    | n-place                                                                                                    | with cast-in-place concrete addition                                      |                       | - Automor States in  | $\sim$    |
| concrete addition" y                           | ou can define the propertie                                                                                                    | s of the                                                                                                    | Concrete quality in-situ complement                                       | F5                    | C 25/30              | •         |
| cast-in-place concre                           | ete addition.                                                                                                    |                                                                                                    | Thickness of cast-in-place concrete add                                   | ition hAdd            | [cm]                 | 10.0      |
| Concrete quality                               | Selection of the concrete                                                                                                    | quality for                                                                                                    | Width of the cast-in-place joint                                          | bJoint                | [cm]                 | 100.0     |
|                                                | normal and lightweight co                                                                                                    | ncrete of                                                                                                    | Joint formation                                                           |                       | rough                | -         |
|                                                | the cast-in-place concrete                                                                                                    | addition                                                                                                    | Axial force perpendicular to the joint                                    | nEd                   | [kN/m]               | 0.00      |
|                                                | for semi-precast units. In                                                                                                    | another                                                                                                    | Type of shear reinforcement                                               |                       | no lattice girder    | •         |
|                                                | dialog, user-defined chara                                                                                                    | cteristic                                                                                                    | Notes on the system                                                       |                       | only diagonals (E)   |           |
|                                                | values can be determined                                                                                                    | using the                                                                                                    | to the system                                                             |                       | with posts and diago | nals (EQ) |
|                                                | formulas of EC2 or from t<br>possible. A name can be a                                                                                                    | abulated valu<br>assigned and                                                                                                    | ues by pressing the F5 key. Free<br>I the material can be saved.          | entry is a            | also                 |           |
| hAdd                                           | thickness (height) of the i                                                                                                    | n-situ concre                                                                                                    | te layer                                                                  |                       |                      |           |
|                                                | rectangular cross section                                                                                                    | : 3cm ≤                                                                                                    | h <sub>Add</sub> ≤ h - 5 cm                                               |                       |                      |           |
|                                                | T-beam cross-section:                                                                                                    | h <sub>Add</sub> ≤                                                                                                    | do or if do = 0, then $h_{Add} \le h - du$                                |                       |                      |           |
|                                                | layer cross-section:                                                                                                    | h <sub>Add</sub> ≤                                                                                                    | thickness of the 1st layer                                                |                       |                      |           |
| bJoint                                         | Width of the cast-in-place<br>By default, the width of th<br>A smaller joint width can<br>prefabricated formwork).                                                                                                    | joint.<br>e cross-secti<br>be defined m                                                                                                    | on at the level of the joint is set<br>anually (e.g. if the width is redu | as the jo<br>ced by a | int width.           |           |
| Joint formation                                | Surface categories accore                                                                                                    | ding to EN, 6.                                                                                                    | 2.5 (2). See NA for additional ru                                         | iles.                 |                      |           |
|                                                | Very smooth                                                                                                    | Concreted against steel, plastic or smooth wooden formwork.                                                                                                    |                                                                           |                       |                      |           |
|                                                | Smooth                                                                                                    | Surface stripped or manufactured in the sliding or extruder process or untreated.                                                                                                |                                                                           |                       |                      |           |
|                                                | Rough                                                                                                    | Grain structure $\ge$ 3 mm exposed (generated by raking with a tine spacing of approx. 40 mm, exposing the aggregates or other methods that bring about an equivalent behavior). |                                                                           |                       |                      |           |
|                                                | Interlocked                                                                                                    | Design of the                                                                                                    | e interlock according to EN, Figu                                         | ure 6.9.              |                      |           |
| nEd                                            | Lower design value of the pressure.                                                                                                    | axial force p                                                                                                    | perpendicular to the joint per uni                                        | t length, i           | negative             |           |
|                                                | In the case of an beam (t-beam cross-section with slab below) and $n_{Ed} = 0$ , it is assumed to be on the safe side that the joint is vertically under tension and therefore the adhesive bond component of the joint load-bearing capacity must not be taken into account ( $v_{Rdi0} = 0 \text{ kN/m}^2$ ). |                                                                                                    |                                                                           |                       |                      |           |

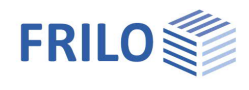

Type of shear reinforcementLattice girders in element slabs as joint reinforcement for NA-D.When designing according to NA-D, lattice girders can be selected as joint<br/>reinforcement for slabs (the rectangular cross-section must be b/h ≥ 5 or the<br/>"Shear design like slab" option is activated). The design is based on the<br/>information provided by several general building authority approvals for lattice<br/>girders (see /67/ to /72/).Explanations of the verification can be found in the chapter "Shear design for<br/>element slabs with lattice girders" of the document "Analysis on reinforced<br/>concrete cross-sections".

### Reinforcement layout manuallyl

Use the reinforcement icon to open the reinforcement layout dialog for creating or editing the reinforcement. Here you enter the reinforcement parameters such as longitudinal and transverse reinforcement, distance/position, etc.

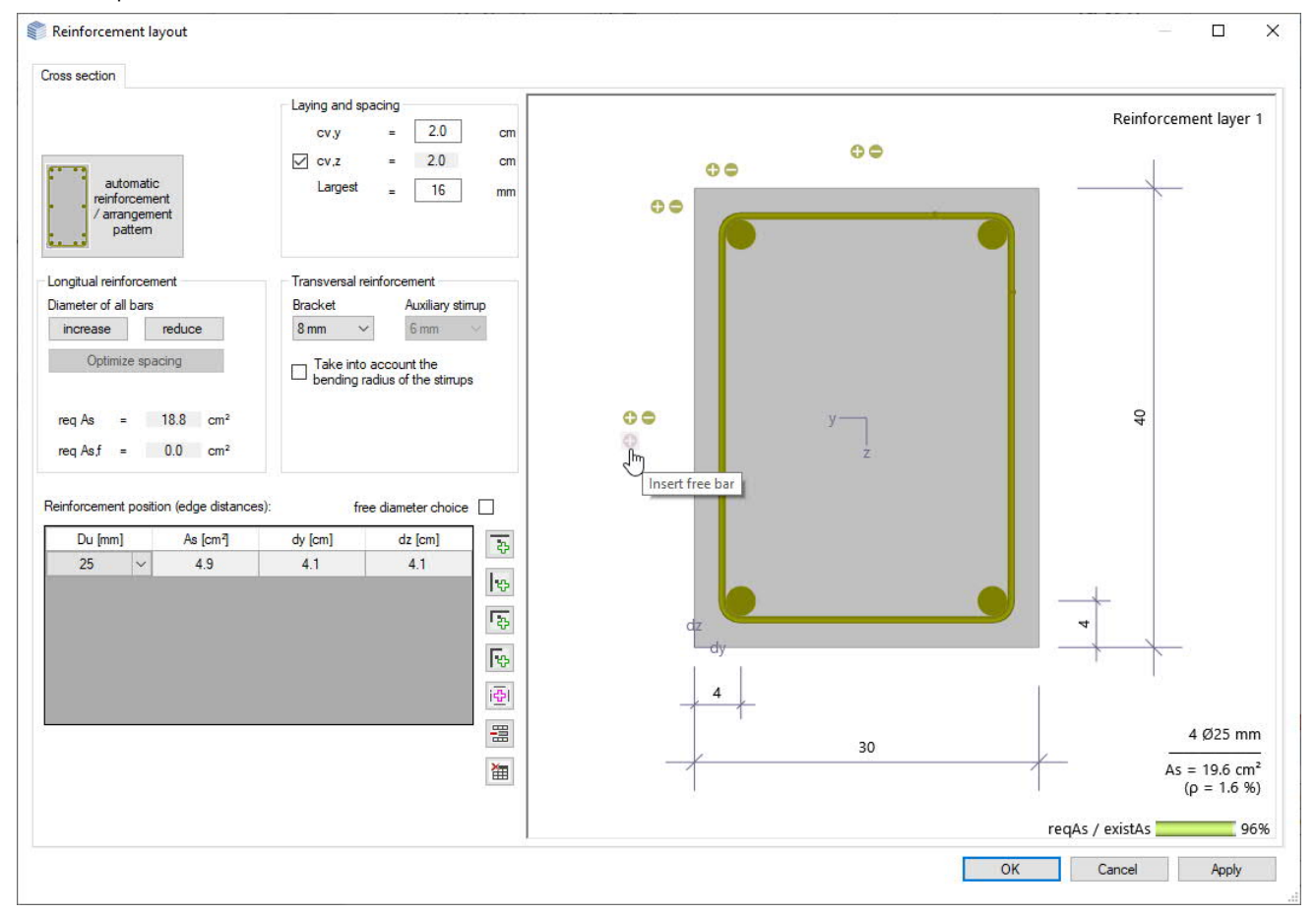

#### automatic reinforcement/arrangement pattern

Opens the dialog for selecting the reinforcement arrangement – the selection options are graphically self-explanatory.

In the right dialog area, select the diameters of the longitudinal bars and stirrups as well as the maximum grain size.

Req. As and avail. As are displayed.

#### **Reinforcement layer**

Click here to select the reinforcement row to be edited. You can add bars using the "+" or "-" symbols (see tooltip). You can increase/decrease the diameter by right-clicking on a bar.

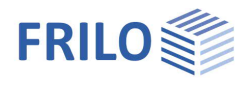

## Loading

## **Design situation**

Selection of the design situation:

- permanent/temporary
- extraordinary
- earthquake

Through the selection, the partial material safety factors are assigned according to the selected design situation (see chapter "<u>Design bases</u>" in the document "Analysis on reinforced concrete cross-sections").

## Loading (input for the design)

Depending on the type of action effect selected, the internal force components for uniaxial or biaxial action effect are activated. Each cutting force combination can be individually activated or deactivated ("Calculate LC" option).

Input of the internal forces via the "Load combinations design / Ultimate Limit State Verification" tab (below the graphic) or alternatively directly in the left menu tree - see <u>Table input</u> in the operating basics.

Use the icon is to create a new entry (a new table row) for each shift.

#### Internal forces from design LC

The following design loads are used in the bending, shear force, shear joint and torsion design.

| Nx,Ed | Design of axial force (compressive force<br>negative) |
|-------|-------------------------------------------------------|
| My,Ed | Design moment about y-axis                            |
| Mz,Ed | Design moment about z-axis                            |
| Vy,Ed | Design shear force in the y-direction                 |
| Vz,Ed | Design shear force in the z-direction                 |
| Tx,Ed | Design of the torsional moment                        |

#### Internal forces from rare LC

The following design loads are used for the stress analysis in the serviceability limit state.

| Nx,rareLC | Axial force from rare load combination (negative compressive force) |
|-----------|---------------------------------------------------------------------|
| My,rareLC | Moment about the y-axis from rare load combination                  |
| Mz,rareLC | Moment about the z-axis from rare load combination                  |

#### Internal forces from quasi-permanent LC (= internal forces from crack-LC)

The following design loads are used for the stress analysis in the serviceability limit state and for the crack width analysis.

| Nx,quaspermLC | Axial force from quasi-permanent load combination (negative compressive force) |
|---------------|--------------------------------------------------------------------------------|
| My,quaspermLC | Moment about the y-axis from quasi-permanent load combination                  |
| Mz,quaspermLC | Moment about the z-axis from quasi-permanent load combination                  |

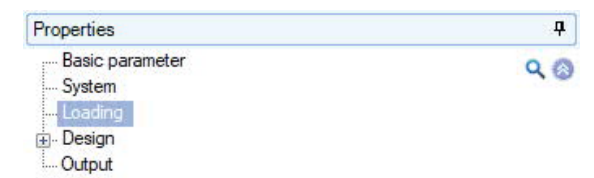

| Design situa   | ation            |                                | 0         |
|----------------|------------------|--------------------------------|-----------|
| Design situati | ion              | permanent/temporary            | •         |
| Load           |                  |                                | 0         |
| Load comb      | inations design  | 🕚 1/1 🔘 👍 🗙 🛅 🕯                | 1 🌶       |
| Internal for   | ces from design  | LC                             | 0         |
| Axial force    | Nx,Ed            | [kN]                           | -50.0     |
| Moment         | My,Ed            | [kNm]                          | 150.00    |
| Shear force    | Vz,Ed            | [kN]                           | 125.0     |
| Moment due     | to torsion Tx,Ed | [kNm]                          | 0.00      |
| Cutting for    | es from rare LC  |                                | 0         |
| Axial force    | Nx,rareLC        | [kN]                           | 0.0       |
| Moment         | My,rareLC        | [kNm]                          | 0.00      |
| Internal for   | ces from quasi-j | permanent LC (= Internal force | s from    |
| Axial force    | Nx,quaspermLC    | [kN]                           | 0.0       |
| Moment         | My,quaspermLC    | [kNm]                          | 0.00      |
| Miscellaneo    | ous              |                                | 0         |
| Calculate LC   |                  |                                | $\square$ |
| Remarks        |                  |                                | 0         |
| to the effe    | cts              |                                | 1         |

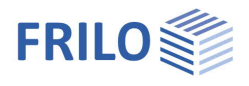

## Design

## Design type / reinforcement distribution

#### For uniaxially stressed cross-sections

kd-procedure See also design using the kd-method in the document "Analysis on reinforced concrete cross-sections".

#### Reinforcement distribution

As2 / As1 = 1 / 3 / 5 / 7 The higher reinforcement content is arranged on the member side that is subject to greater tensile stress. See also Design for a given reinforcement ratio in the document "Analysis on the reinforced concrete crosssection".

#### For biaxially stressed cross-sections

See chapter Reinforcement type.

### Fire protection design

The calculation is only available with a licensed additional module B2-POLY (polygonal addition and temperature analysis to B2)!

Select the option to display the corresponding input fields.

The load-bearing capacity in case of fire can be verified for the cross-section types rectangle and circle with general point reinforcement. The non-linear temperaturedependent material behavior is considered, whereby the temperature distribution within the cross-section is determined as a function of the time of fire exposure using thermal FEM analysis.

|                         | Calcation from D20 to 240 on from on calfing the from                                                                                                    | Aggregates                                                                                               | CO              |
|-------------------------|----------------------------------------------------------------------------------------------------|----------------------------------------------------------------------------------------------------|-----------------|
| Fire resistance class   | Selection from R30 to 240 of free specification (the free                                                                                                    | Reinforcing steel type                                                                                   | co              |
|                         | specification of the time of the exposure is done in the temperature analysis dialog)                                                                                                    | Temperature surcharge                                                                                    | [*]             |
|                         |                                                                                                    | Temperature analysis                                                                                     |                 |
| Concrete aggregate      | Influences the thermal expansion (/42/ Figure 3.1) and<br>the stress-strain curve of the concrete (/42/ Figure 3.5)                                                                                                    | Remarks                                                                                                  |                 |
|                         |                                                                                                    | to the results                                                                                           |                 |
|                         | consideration of more favorable limestone-containing aggregates, the explicitly selected by the user.                                                                                                    | egates must be                                                                                           |                 |
| Reinforcing steel type  | Influences the stress-strain curve of the steel (/42/ Figure 3 Default: cold-formed steel; the favourable hot-rolled steel m selected by the user.                                                                                                    | 3.3).<br>nust be explicitly                                                                              |                 |
| Temperature development | The defined temperature development is added to the calculate each point in the cross-section.<br>Note: Not required for temperature analysis with the FEM protocome the error that occurs when transferring the temperature sect cross-sections with $h = 30 \text{ cm}$ to larger or smaller cross-sections or negative ( $h > 30 \text{ cm}$ ) temperature development must | ulated temperature<br>ogram TA. To reduc<br>tions determined on<br>tions, a positive (h <<br>be entered. | at<br>e<br>: 30 |
| Temperature analysis    | Opens the dialog for FEM-based temperature analysis. See <u>Temperature Analysis TA</u> .                                                                                                    | FRILO program                                                                                            |                 |

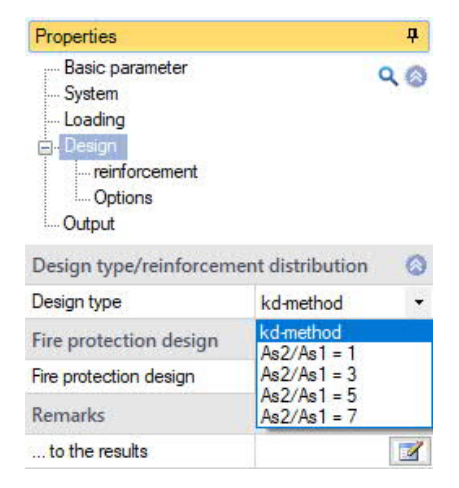

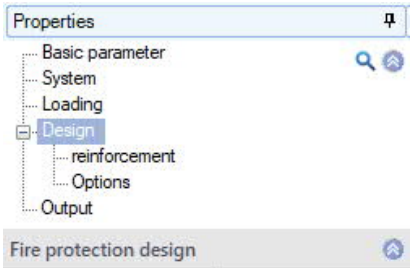

| Fire protection design |                      | 0            |
|------------------------|----------------------|--------------|
| Fire protection design |                      | $\checkmark$ |
| Fire resistance class  | R60                  | •            |
| Aggregates             | containing quartzite | •            |
| Reinforcing steel type | cold-formed          | •            |
| Temperature surcharge  | ["]                  | 0.0          |
| Temperature analysis   |                      | 1            |
| Remarks                |                      | 0            |
| to the results         |                      | 1            |

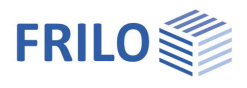

## Reinforcement

#### Maximum required longitudinal reinforcement

Display of the maximum values of the required total longitudinal reinforcement of all calculated internal force combinations from the <u>Design LC</u> (moment and axial force action effect).

#### Available longitudinal reinforcement

By default, the existing longitudinal reinforcement is set according to the maximum required longitudinal reinforcement. If the existing reinforcement is defined by the user, there is no longer an automatic adjustment.

#### Maximum required shear and torsional reinforcement

Display of the maximum values of the required shear reinforcement of all calculated internal force combinations from the design LC (shear and torsional action effect).

The longitudinal reinforcement max AsIT must be considered in addition to the

longitudinal reinforcement from the bending/axial force action effect (display under "Maximum required longitudinal reinforcement") in the cross-section.

| Properties                                        |                                                           |                                                                                 | Ф                             |
|---------------------------------------------------|-----------------------------------------------------------|---------------------------------------------------------------------------------|-------------------------------|
| Basic p<br>System<br>Loadin<br>Design<br>Op<br>Op | narameter<br>g<br>nforcement<br>tions                     | D                                                                               | ۹ 🔊                           |
| max. requ                                         | ired longitudinal reinf                                   | orcement                                                                        | t (fror                       |
| required                                          | max Aso                                                   | [cm <sup>2</sup> ]                                                              | 0.3                           |
| required                                          | max Asu                                                   | [cm <sup>2</sup> ]                                                              | 11.5                          |
| Existing lo                                       | ngitudinal reinforcem                                     | ent (for a                                                                      | II LC)                        |
|                                                   | 1.23                                                      | 1                                                                               | 0.0                           |
| available                                         | Aso                                                       | [Cm*]                                                                           | 0.3                           |
| available<br>available                            | Aso<br>Asu                                                | [cm <sup>4</sup> ]                                                              | 0.3<br>11.5                   |
| available<br>available<br>max. requ               | Aso<br>Asu<br>ired shear and torsion                      | [cm²]<br>[cm²]<br>al load (fr                                                   | 0.3<br>11.5<br>rom a          |
| available<br>available<br>max. requ<br>required   | Aso<br>Asu<br>ired shear and torsion<br>max AswV+T+ joint | [cm <sup>2</sup> ]<br>[cm <sup>2</sup> ]<br>al load (fr<br>[cm <sup>2</sup> /m] | 0.3<br>11.5<br>rom al<br>4.37 |

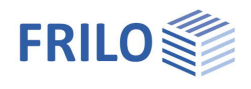

**џ** 

0

~

~

~

 $\square$ 

~

0

+

~

~

0

[N/mm<sup>2</sup>] 2.56

1.00

ULS

45.0

90

## Options

When an option is marked (tick) the following applies:

### Bending design options

#### With minimum eccentricity

A minimum eccentricity according to EN, Section 6.1 (4) is considered.

#### With minimum longitudinal reinforcement Considers the minimum reinforcement for

- Bending components according to EN, Section 9.2.1.1 or NA-D, Section 9.2.1.1 (option for uniaxially stressed crosssections),
- Compression members (supports) according to EN, Section 9.5.2(2) or NA-D, Section 9.5.2(2) or NA-A, Section 12.5.3 and
- Compression members (walls) according to EN, Section 9.6.2 (1) or NA-D, Section 9.6.2(1).

For explanations, see the chapter "Minimum reinforcement for components subjected to bending loads" / "Minimum reinforcement for compression members" in the document "Analysis on reinforced concrete crosssections".

#### Design with net Ac

Only considers the compression zone area of the concrete. The pressure zone area displaced by the steel is not considered.

Note: When using high-strength concrete (> C50/60) and a high degree of reinforcement in the compression zone, it may make sense to set the "Design with net Ac" option (/66/ p.67).

#### additional limitation x/d

Assuming that the reinforcement is loaded in the ULS up to the yield point and the elongation at break of the concrete is reached at the same time, the height of the compression zone is limited

Properties

System

Loading

Output

Basic parameter

. reinforcement

Flexural design options

with minimum eccentricity

Rated with Net Ac

additional limit x/d

z/d user-defined

Strut angle

Shear design options

Shear design as for plate

Torsion with strut angle 45°

VRd,c according to Eq. 6.4

**Options effective stiffness** 

σ-ε line concrete deformation

with creep and shrinkage

Factor kgeff

fcteff

fcteff user-defined

other options

Calculation of effective stiffness for

Crack width verification options

Represent the cutting forces as equal

Compression strut inclination under tension according to Eq. 6.7aDE

Reinf. position cv.l=nom c,l to limit the lever arm

Mean value of the building material strengths

Strut angle constant

with minimum longitudinal reinforcement

σ-ε line steel with horizontal top branch

 $x (x/d = \varepsilon_{cu} / (\varepsilon_{cu} - \varepsilon_{yd}))$ . In order to ensure sufficient ductility, the pressure zone height must also be limited for linear-elastic calculations of continuous beams. The additional limitation according to EN 1992-1-1, Section 5.6.3.(2) can be selected here.

Compliance with the criterion is achieved by a correspondingly modified steel limit strain, from which pressure reinforcement is determined.

#### $\pmb{\sigma}{\textbf{-}}\pmb{\epsilon}$ line steel with horiz. upper branch

For the stress-strain curve of the rebar, neglect the slope of the top branch. For example, comparable results can be achieved with design tables.

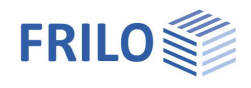

## Shear design options

| z/d user-defined              | The relative lever arm z<br>lever arm calculated in<br>carried out, $z = 0.9 \cdot d$<br>or additionally for NA-D                                                                        | /d can be specified for the<br>the bending design is used<br>z < max (d – 2 nomc, d – 3                                                                                                    | shear design. Otherwise, the<br>. If no bending design has been<br>8 nomc).                                                                                        |
|-------------------------------|----------------------------------------------------------------------------------------------------|----------------------------------------------------------------------------------------------------|----------------------------------------------------------------------------------------------------|
| Shear design like plate       | The shear design is ind<br>plate. Accordingly, the r<br>Section 9.3.2 or NA-D, S                                                                                                    | ependent of the cross-sect<br>ninimum shear reinforcem<br>Section 9.3.2 is considered                                                                                                    | ional dimensions as with a ent for plates according to EN,                                                                                                    |
|                               | For explanations, see the reinforced concrete cro                                                                                                    | ne chapter " <u>Shear design</u> " ir<br>ss-sections".                                                                                                    | n the document "Analysis on                                                                                                    |
| Strut angle constant          | For the shear and torsic regardless of the loadir                                                                                                    | on design, a constant strut<br>ng condition.                                                                                                    | inclination can be specified                                                                                                    |
|                               | The option is used, for verification of the sheat inclination applicable to                                                                                                    | example, for sections that a<br>r force resistance but are to<br>o the decisive section.                                                                                                    | are not decisive for the<br>b be calculated with the angle of                                                                                                    |
|                               | Note: The limitations of<br>chapter " <u>Shear design</u> "<br>sections") are not check                                                                                                  | the strut angle that apply to<br>in the document "Analysis c<br>and with the user-defined st                                                                                                    | o the respective standards (see<br>n reinforced concrete cross-<br>rut inclination!                                                                                |
| Torsion with strut angle 45°  | Determines the torsion<br>of 45° and adds this to<br>6.3.2 (2).                                                                                                    | al reinforcement in a simpl<br>the shear reinforcement du                                                                                                    | fied manner with a strut angle $_{z,\text{Ed},\ }$ , according to NA-D,                                                                                            |
| VRd,c according to Eq. 6.4    | In the case of single-sp<br>components without sh<br>determined in the uncra<br>f <sub>ctd</sub> if the flexural tensile<br>according to EN, Eq. 6.4                                     | an, statically determined prear reinforcement, the she<br>acked state on the basis of<br>e stress is less than f <sub>ctd</sub> . If t<br>4 determined.                                                                             | restressed concrete ar force resistance, $V_{Rd,c}$ may be the concrete tensile strength he option is activated, $V_{Rd,c}$                                        |
| Compression strut inclination | on under tension accord                                                                                                    | ling to Eq. 6.7aDE                                                                                                    | Option for NA-D.                                                                                                    |
|                               | Also determines the str<br>6.7aDE. Compared to a<br>usually results in more                                                                                                    | ut inclination according to<br>calculation with the simpli<br>favorable design results.                                                                                                    | DIN EN 1992-1-1 NA Eq.<br>fied approach of cot $\theta$ = 1.0 this                                                                                                 |
| Reinforcement layer cv.l = c  | nom,I to limit the lever                                                                                                    | arm Option for NA-D                                                                                                    |                                                                                                    |
|                               | According to NA-D to 6<br>$z < max (d - 2 c_v); d - 3$<br>corresponding concrete<br>compression reinforcer<br>chapter " <u>Basic paramet</u><br>the compression reinfo<br>reinforcement. | 2.3 (1) the lever arm shall $c_{0}$ mm – $c_{v,l}$ ). When the ope cover $c_{nom,l}$ is used for the ment $c_{v,l}$ . This can be set in ters"). Otherwise, $c_{v,l}$ is determined to the reement ( $d_{ob}$ or $d_{un}$ ) and the | be limited to<br>tion is activated, the<br>a laying measure of the<br>the durability dialog (see<br>rmined using the centroid of<br>a diameter of the longitudinal |
| for concrete > C50 fck with   | out reduction Option                                                                                                    | on for NA-GB.                                                                                                    |                                                                                                    |
|                               | If the concrete shear st according to NA-GB $\rm f_{ck}$                                                                                                    | rength is verified by a test,<br>can also be considered wit                                                                                                    | for concretes > C50/60<br>hout reduction.                                                                                                    |
| increased fcd according to    | PD 6687:2006 Optic                                                                                                    | on for NA-GB.                                                                                                    |                                                                                                    |
|                               | According to PD 6687:2 considered for the verif                                                                                                    | 2006, an increased f <sub>cd</sub> deter<br>ication of the shear force le                                                                                                    | mined with $\alpha_{cc} = 1.0$ may be boad bearing capacity.                                                                                                    |
| Span reinforcement comple     | te to support Option                                                                                                    | on for NA-A.                                                                                                    |                                                                                                    |
|                               | Span reinforcement is a flatter strut angle can                                                                                                    | carried out completely up to be used according to NA-A                                                                                                    | o the support, which means that<br>A, Section 6.2.3 (2).                                                                                                    |
| Compression strut angle fo    | <b>o</b> sd < fyk Optio                                                                                                    | on for NA-A.                                                                                                    |                                                                                                    |
|                               | Limitation of the strut a                                                                                                    | ngle according to NA-A, Se                                                                                                    | ection 6.2.3 (2) for $\sigma_{sd} < f_{yk}$ .                                                                                                    |

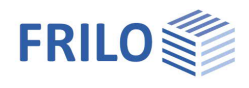

## Effective stiffness options

| with effective stiffness in ULS/SLS    | The effective stiffness is determined using the internal forces in the ULS or using the internal forces from the quasi-permanent load combination in the SLS.                                                                                                    |
|----------------------------------------|----------------------------------------------------------------------------------------------------|
| σ-ε line concrete deformation          | If the option is activated, the effective stiffness is calculated with the stress-strain curve for the deformation calculation of the concrete according to EN, Figure 3.2 and 5.8.6 (3) with $f_c = f_{cd}$ and $k = E_{cm} / \gamma_{cE} \cdot \epsilon_{c1} / f_c (E_{cm}, \epsilon_{c1} and \epsilon_{c1u} according to Tab .3.1 or 11.3.1, \gamma_{cE} is NDP). Otherwise, the calculation is based on the parabola-rectangle diagram according to EN, Figure 3.3 and parameters according to EN, Table 3.1 or 11.3.1.$ |
| Mean value of the building material st | rengths For the "Concrete deformation stress-strain curve" option, the determination of the effective stiffness can be calculated using the mean value of the building material strengths.                                                                                                    |
| with creep and shrinkage               | If the option is activated, creep and shrinkage are considered when<br>determining the effective stiffness. Otherwise, the effects of creep and<br>shrinkage are not considered. For explanations, see the chapter<br>"Determination of the effective stiffness" in the document "Analysis on<br>reinforced concrete cross-sections".                                                                                                    |
| factor k <b>φ</b> eff                  | For the "with creep and shrinkage" option, the factor $k\phi_{eff}$ can be selected between 0.0 and 1.0. The $k\phi_{eff}$ value is included as a factor of $\phi_{eff}$ in the calculation of the effective stiffness.                                                                                                    |

#### Crack width verification options

(Options for uniaxially loaded cross-sections)

| fcteff user-defined                | The concrete tensile strength can be modified. The mean value of the concrete tensile strength $f_{ctm}$ is defined as the standard value (strength after 28 days). |
|------------------------------------|----------------------------------------------------------------------------------------------------|
| Effective plate width top / bottom | Option for T-beams                                                                                                    |
|                                    | The width of the effective zone of the tension reinforcement in the slabs of T-beams can be defined.                                                                |
|                                    | An example for the calculation of the effective plate width can be found in /13/ p.145:                                                                             |
|                                    | $b_{eff,II}$ = 0.5 * $b_{eff,I}$ + 2 * $c_{I}$ with $c_{I}$ = $c_{nom,I}$ and $b_{eff,I}$ = bo or bu                                                                |

## Other options

Represent the internal forces as equal The internal forces are always displayed in the same size. Otherwise, the size displayed is determined in relation to the maximum value from all load combinations (LC lines).

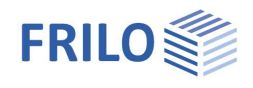

0

 $\checkmark$ 

 $\checkmark$ 

 $\checkmark$ 

 $\checkmark$ 

90

Properties

. ⊕ · Design Output

Flexural design

Graphic flexural design

Shear / torsion design

Crack width verification

Effective stiffness

Stress proof

Layout Graphics

System Loading

Basic parameter

Durability, creep and shrinkage

Minimum longitudinal reinforcement

## Output / results

You call up the output document by clicking on the Document tab (above the graphic).

## Output profile

Here you specify the scope of the output. To do this, select the desired output options:

- Graphics (System)
- Durability, creep and shrinkage
- Bend design
- Minimum longitudinal reinforcement
- Shear design / Torsion design
- Effective stiffness
- Stress verification
- Crack width verification
- Legends (additional explanations for individual values)

#### See also Document Output and Printing.

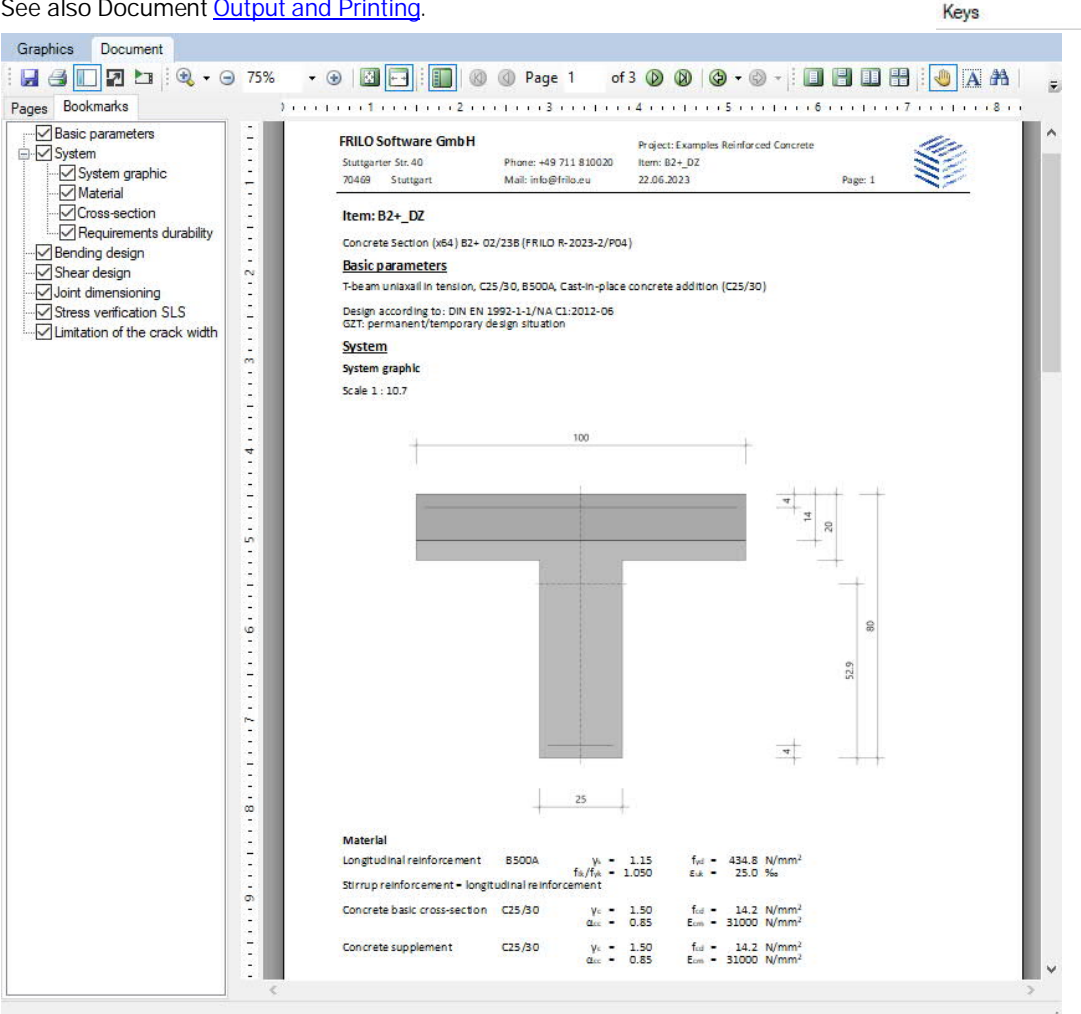

Tip:

in the "Bookmarks" tab you can individually select and deselect individual chapters in the document.

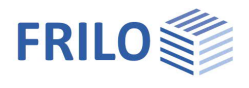

## Results

The utilization is shown in the graphic.

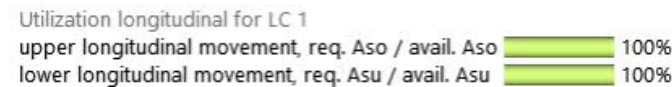

If verifications or geometric requirements are not met, the verification traffic light is colored red and a corresponding message is given. The non-compliance with requirements / verifications are marked accordingly in the printout.

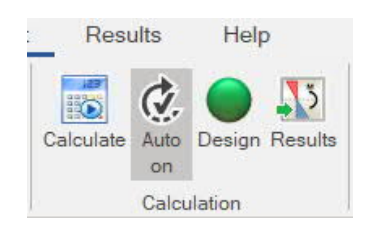

In the "Results" tab, the cross-section, the reinforcement and the strain status of the set check and the selected load combination are displayed graphically.

| nc and a set of the set of the s |                                  | em* - B2+ Concrete                     | n* - B2+ Concrete Section (x64) 02/23B (R-2023-2/P0 |                             |                                |
|----------------------------------------------------------------------------------------------------|----------------------------------|----------------------------------------|-----------------------------------------------------|-----------------------------|--------------------------------|
| File St                                                                                                    | art Resul                        | ts Help                                |                                                     |                             |                                |
| Design Effective<br>(ULS) stiffness                                                                                                    | Concrete stress<br>rare LC (SLS) | Reinforcing steel stress rare LC (SLS) | Concrete stress quasi-<br>permanent LC (SLS)        | Crack<br>verification (SLS) | Load combination1              |
|                                                                                                    |                                  | Display group                          | 6                                                   |                             | Selection of load combinations |

100%

The following graphics can be displayed:

- Design values (ULS)
- Effective stiffness (ULS)
- Concrete stress from rare load combination (SLS)
- Reinforcing steel stress from rare load combination (SLS)
- Concrete stress from quasi-permanent load combination (SLS)
- Values of the crack width analysis (SLS)

Furthermore, the load combination for the design can be selected.

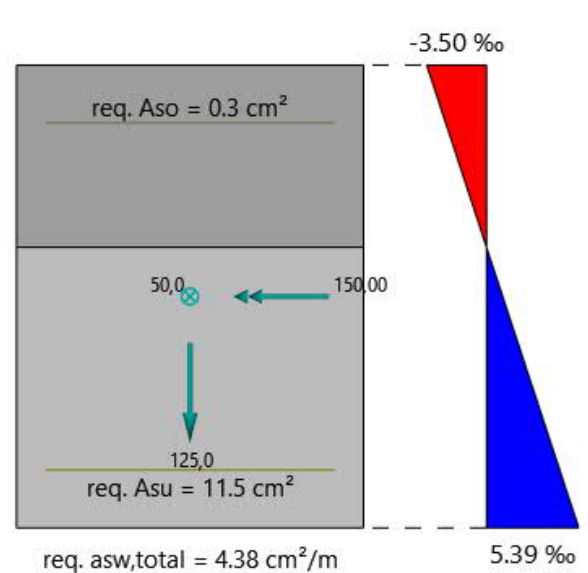

## Import/export

Import and export functions can be accessed via the "File" tab at the top of the screen. The following file formats are available in B2+:

Import: FRILO XML

Export: FRILO XML, Word, PDF

## Literature

See the document "Analysis of reinforced concrete cross-sections", chapter Literature.